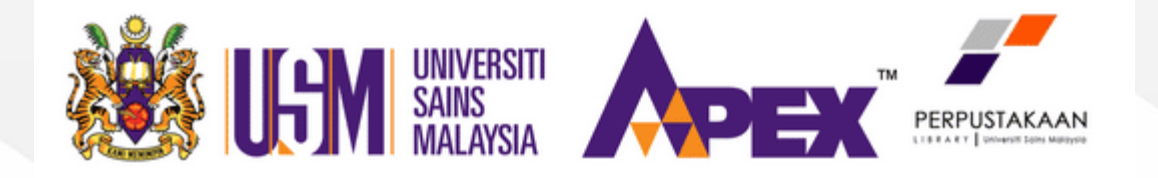

# HOW TO FIND BOOKS IN THE LIBRARY

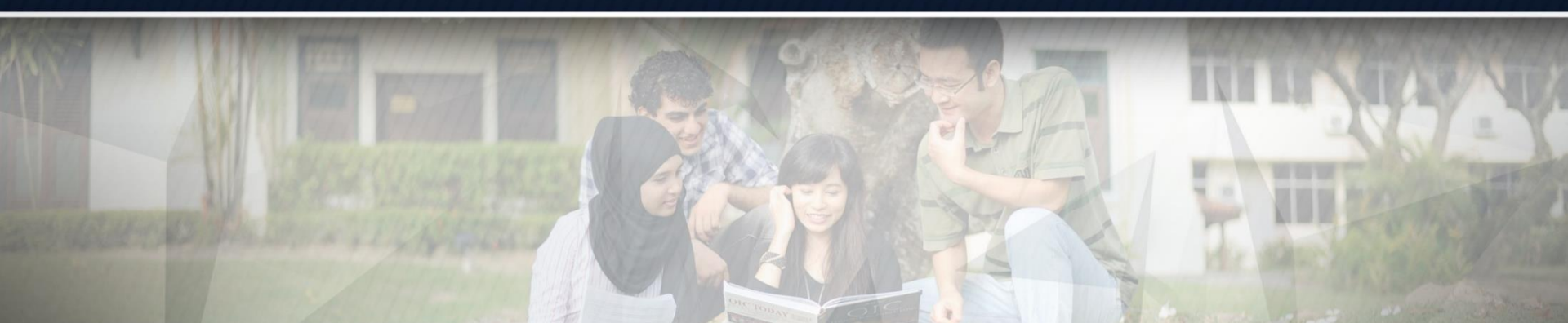

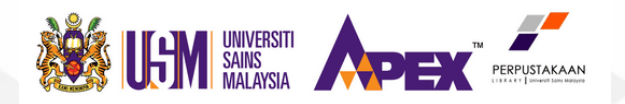

Access the library homepage at library.eng.usm.my PERPUSTAKAAN KEJURUTERAAN PERPUSTAKAAN KEJURUTERAAN ENCINEERING UBARY MANAGING RESEARCH DATA PUBLICATION SERVICES FAQ Staff Access Log In to Your OPAC Account Off Campus Log In Via OpenAthens e-Feedback Contact Us ...Download Thesis Template

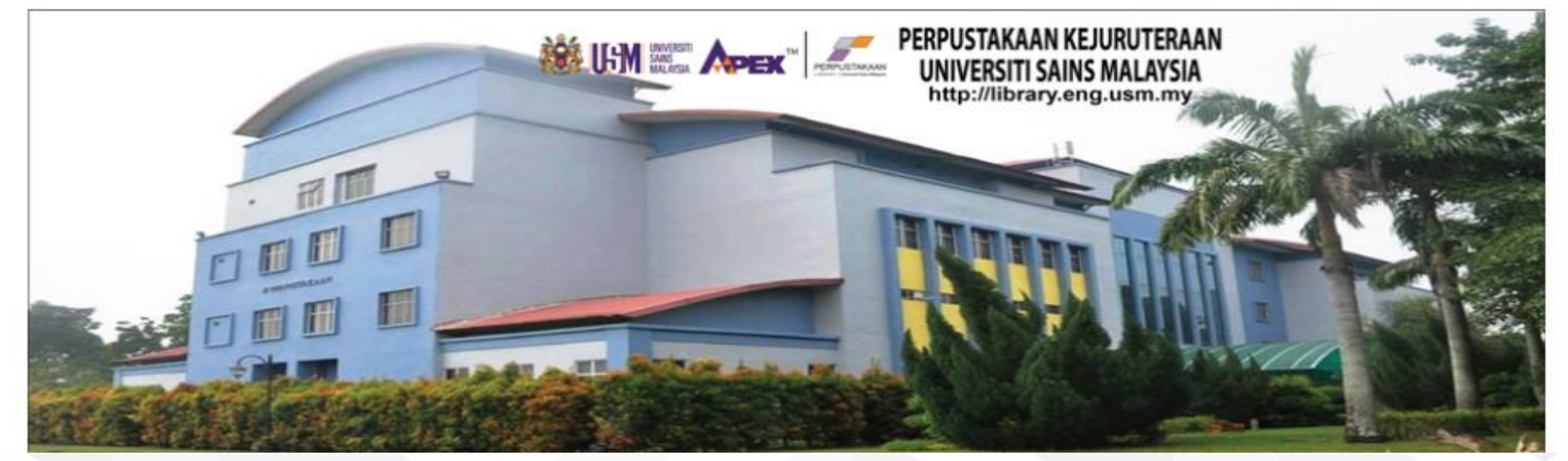

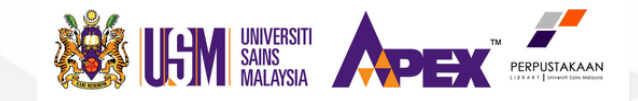

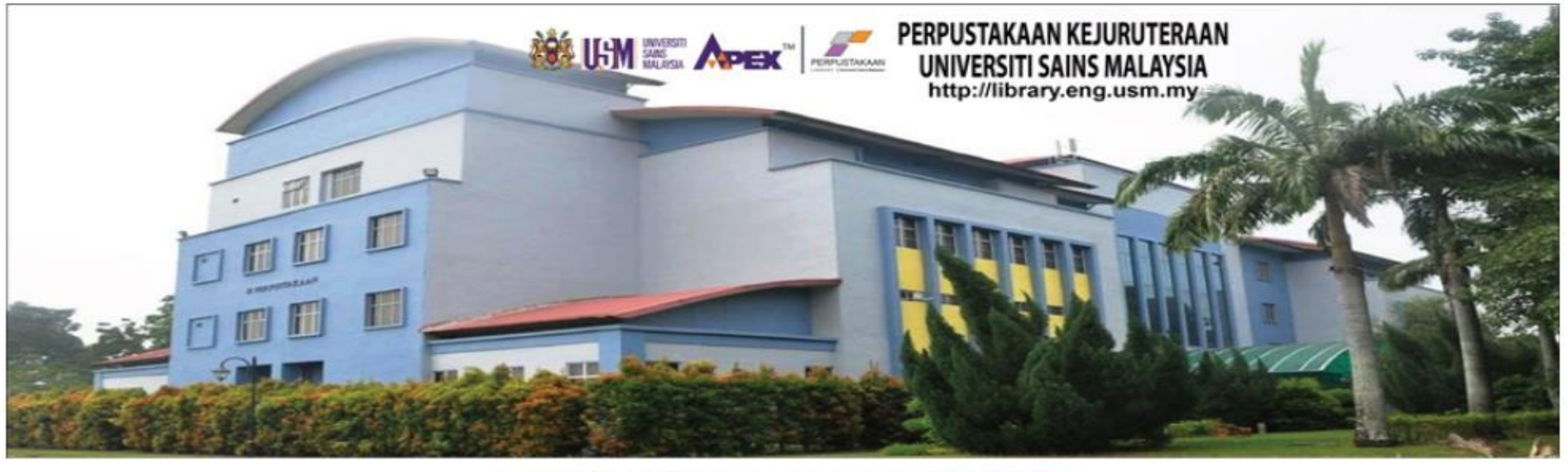

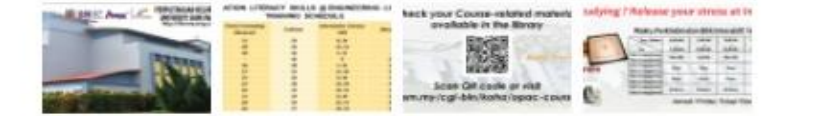

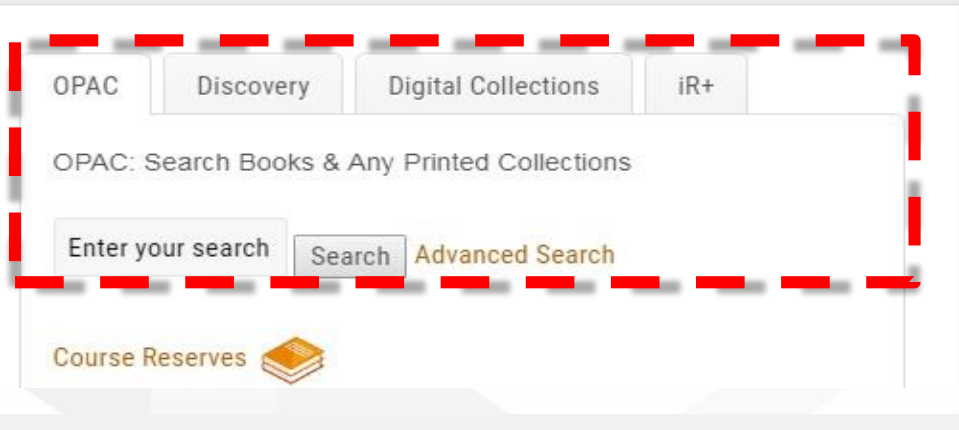

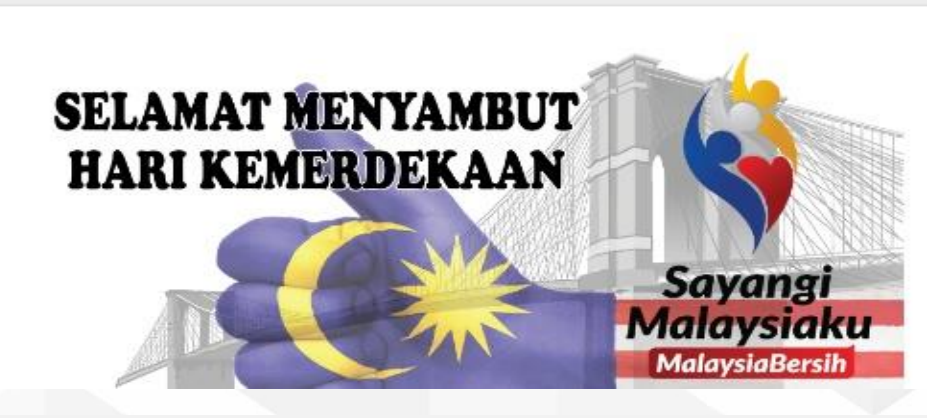

www.usm.my

#### Kami Memimpin | We Lead

<

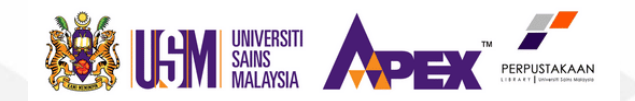

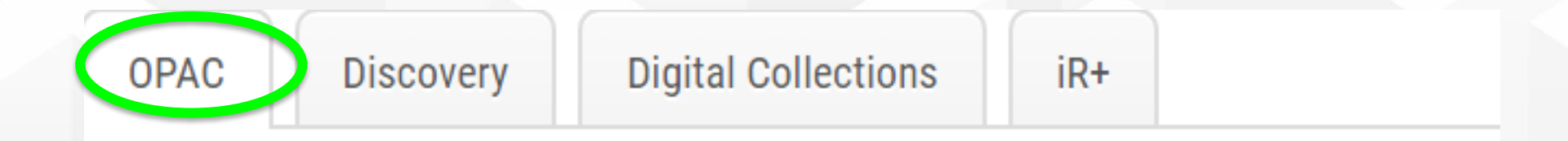

### **OPAC: Search Books & Any Printed Collections**

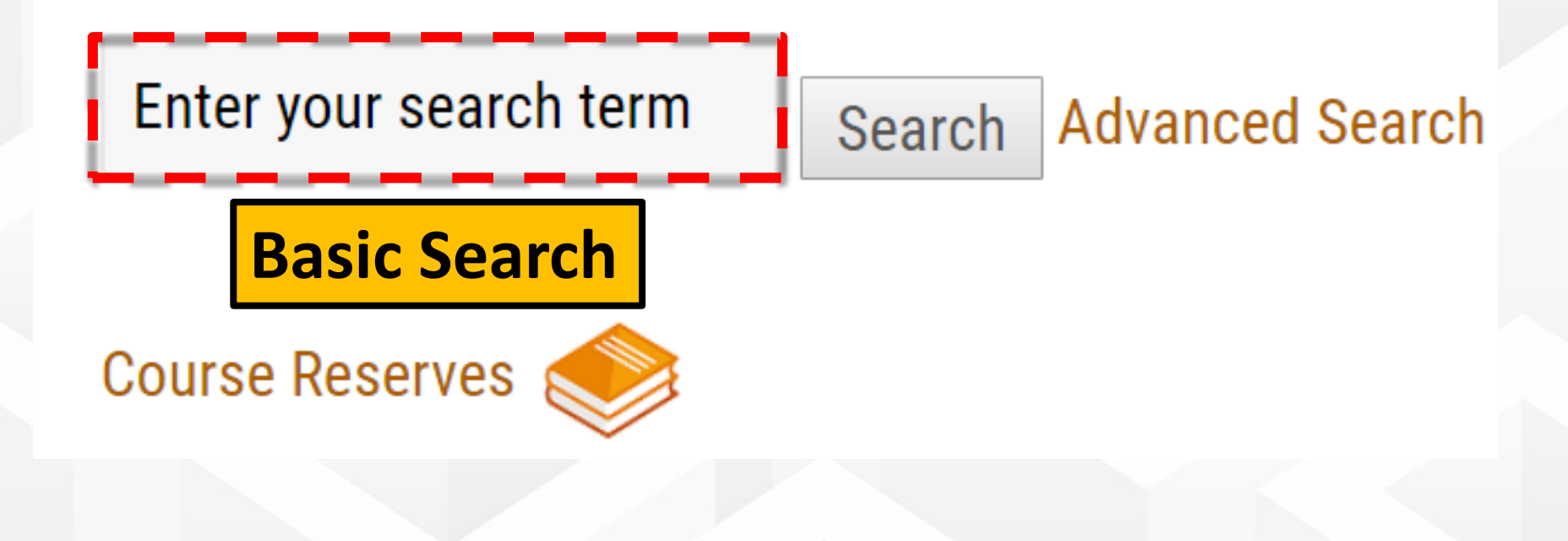

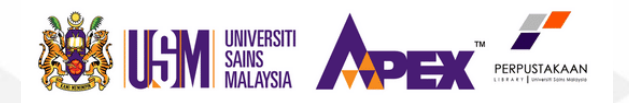

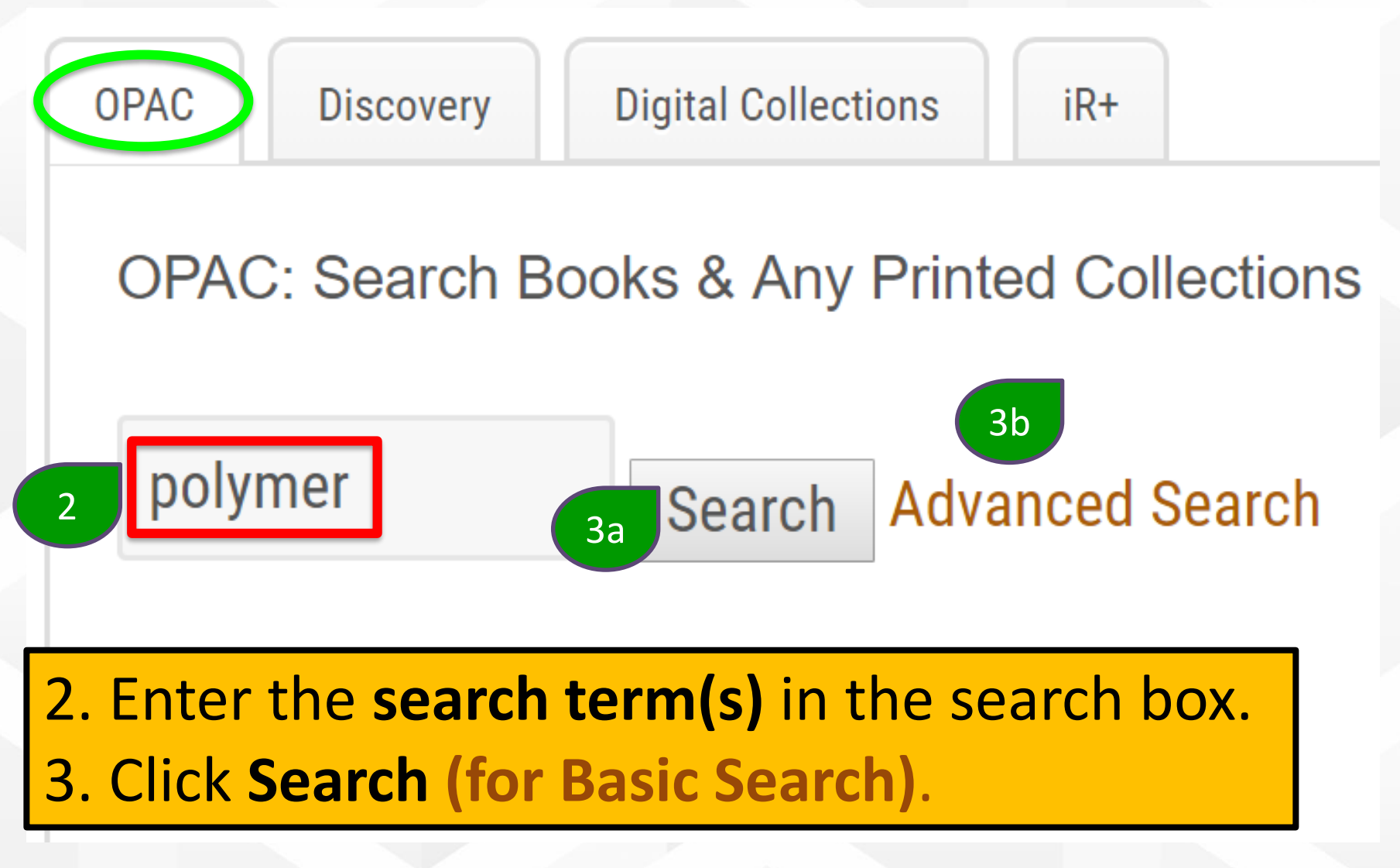

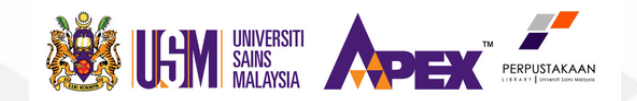

www.usm.my

### OPAC

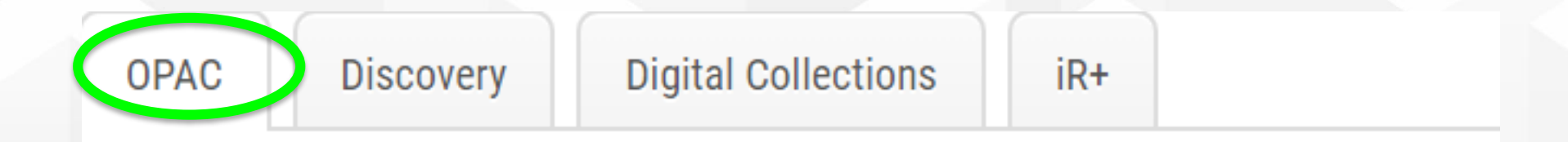

### **OPAC: Search Books & Any Printed Collections**

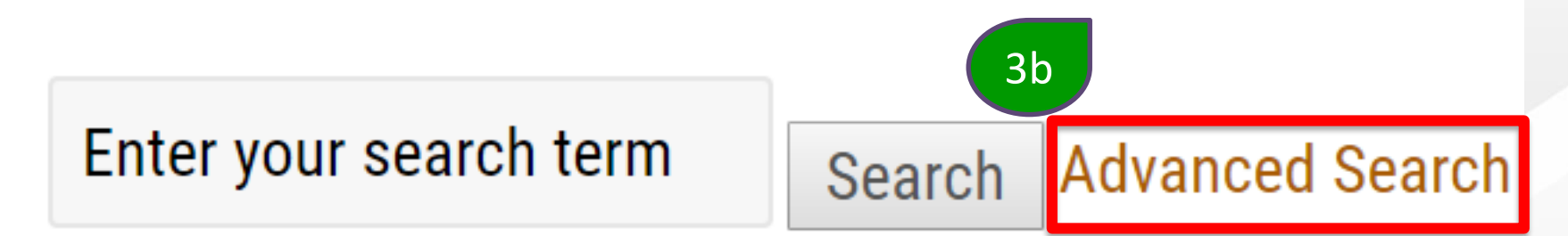

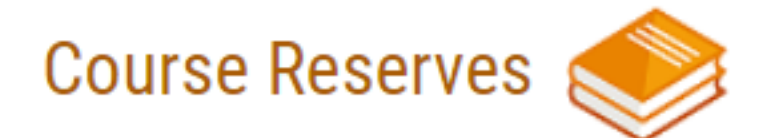

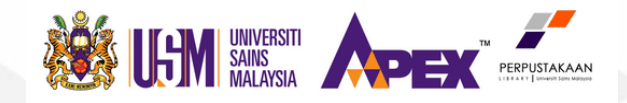

Home > Advanced search

#### Search for:

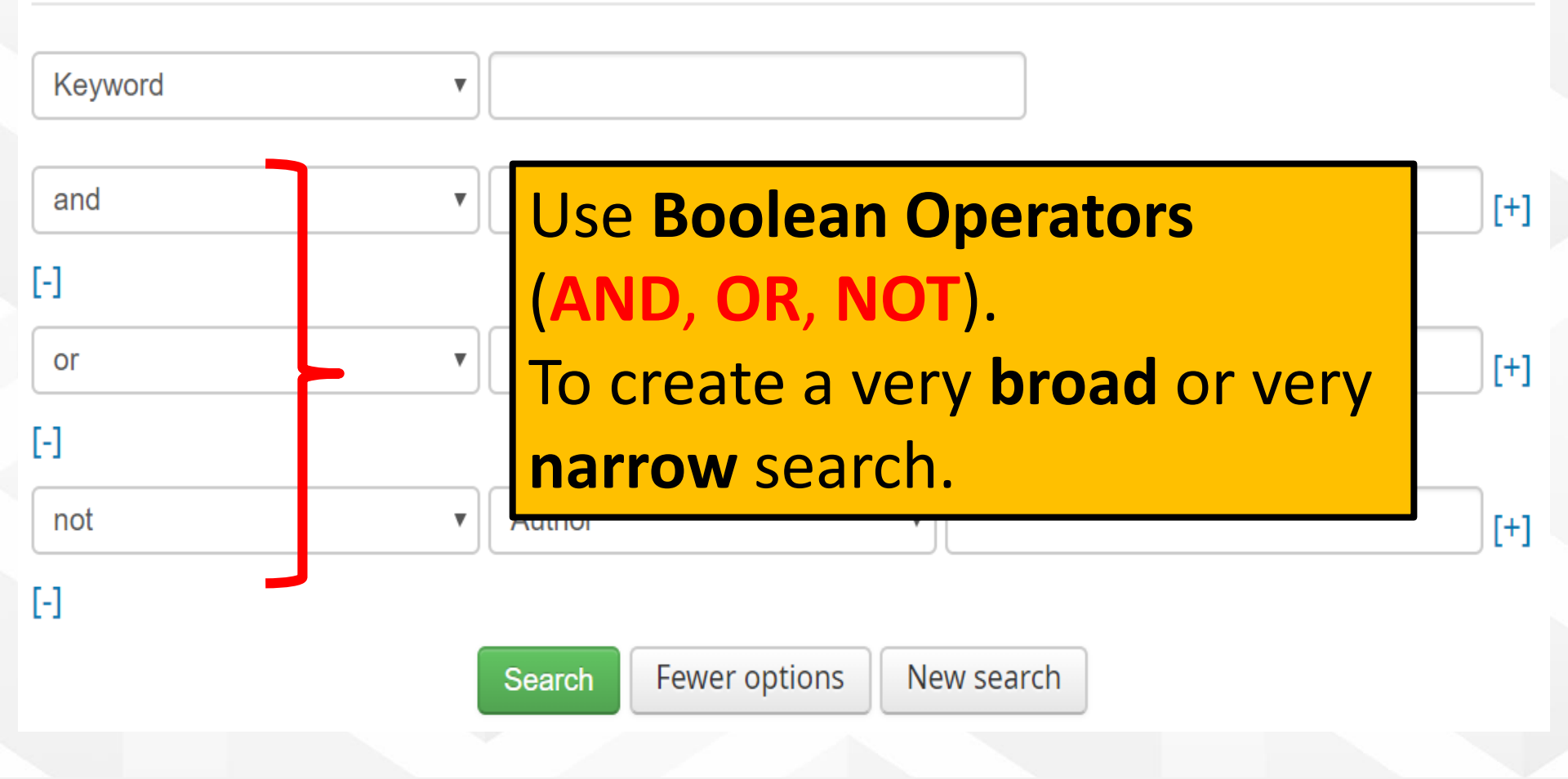

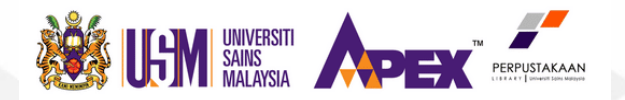

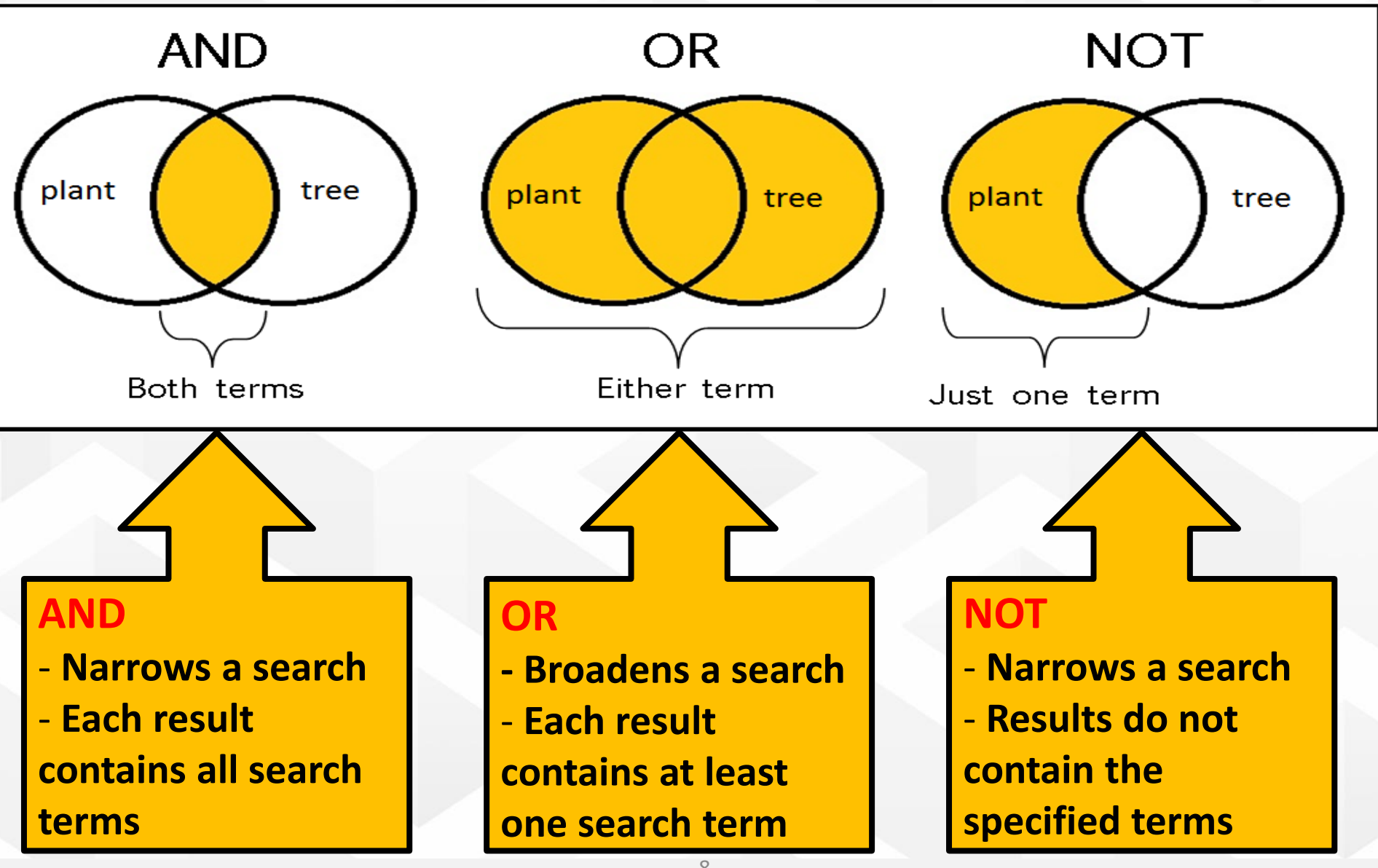

Kami Memimpin | We Lead

www.usm.my

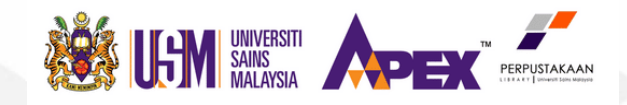

Home > Advanced search

#### Search for:

| Keyword | ▼         |                          |
|---------|-----------|--------------------------|
| and     | ▼ Subject | <b>Combine</b> different |
| [-]     |           | keywords                 |
| or      | Title     | (Keyword,                |
| [-]     |           | Subject, Title,          |
| not     | ▼ Author  | , Author etc.).          |

[-]

Search Fewer options

New search

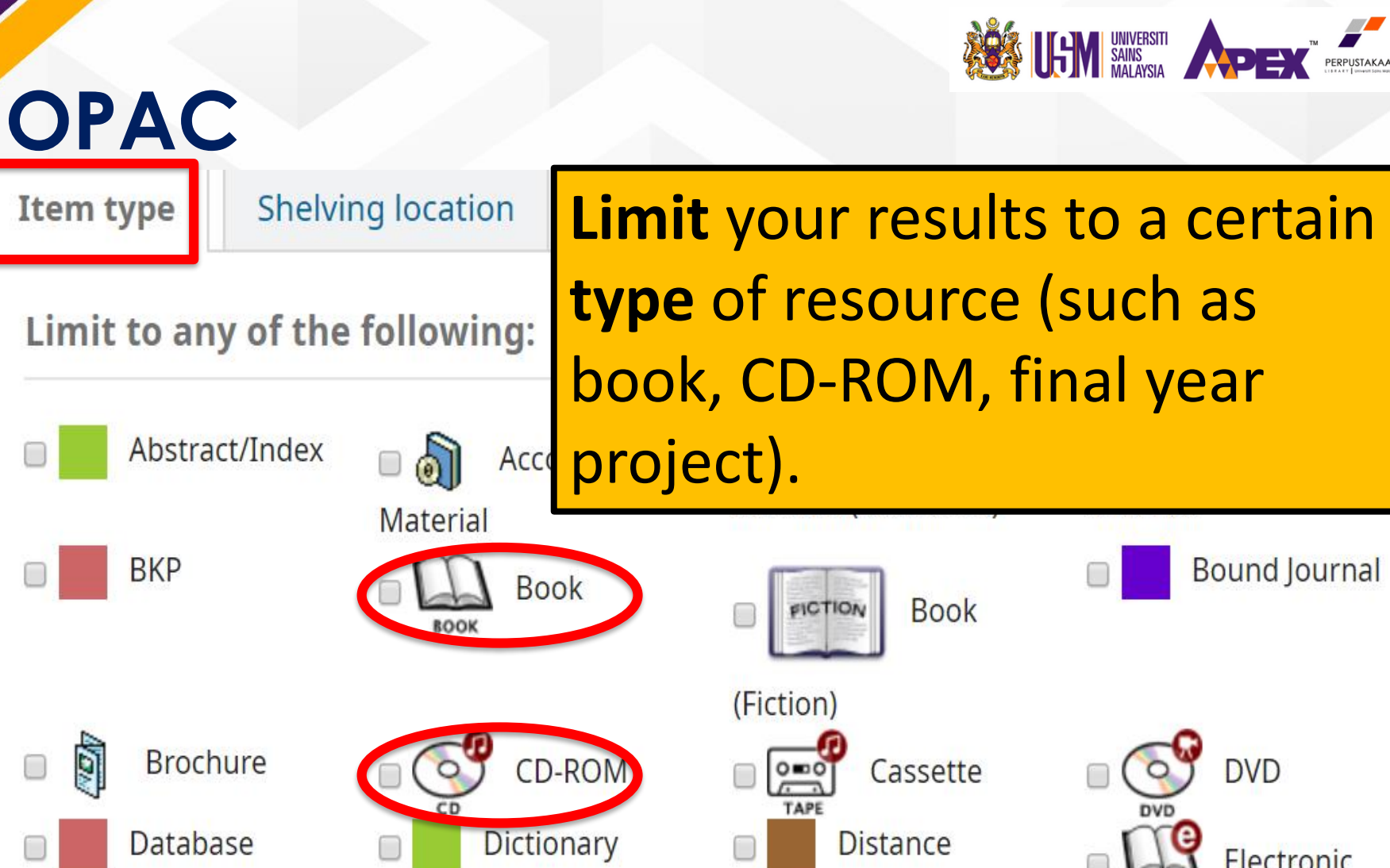

Learning

Electronic E-JOURNA ournal

BKP

Electronic

Resource

Encyclopedia

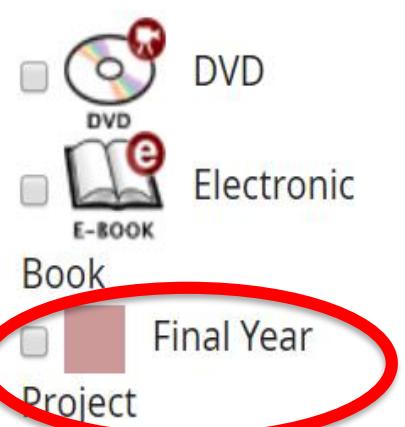

Kami Memimpin | We Lead

Q

Item type

www.usm.my

10

| 0 | P | A | С |
|---|---|---|---|
|   |   |   |   |

Shelving location

Limit to any of the following:

Item type

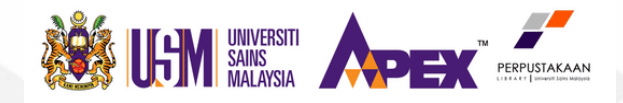

www.usm.my

# Limit your results to a certain shelving location.

#### Integrative Bahan BPT Banned Book Bilik Karel Medicine Cluster Collection Bilik **Bioinformatic - ARC** Bilik Tayangan Bindery Perbincangan **Bound Journal Brochure** Cabinet 3 Cafe (Ground Collection Collection Floor) Cataloguing Craniofacial and **Current** Journal Daycare Unit -Division **Biometrical Sciences** Collection CTC Cluster **Diagnostic Lab ENT Clinic** Examination Distance (Genetics) Learning Collection Paper Collection Infectomics Cluster Jabatan Perubatan Fiction Government Nuklear, HPP Collection **Examination Paper**

| OPAC |  |
|------|--|
|------|--|

**Publication date range** 

#### Date range:

No limit

Language

For example: 1999-2001. You could also use "-1987" for everything published in and before 1987 or "2008-" for everything published in 2008 and after.

# Language:

# Library: All libraries

Location and availability:

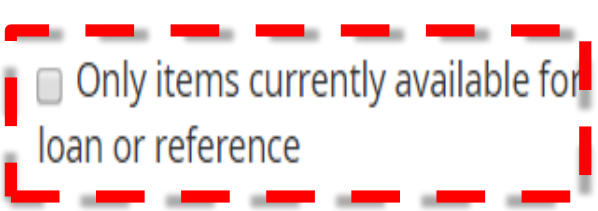

### Limit your results to a certain publication date range, language, location and availability (Perpustakaan Kejuruteraan).

Kami Memimpin | We Lead

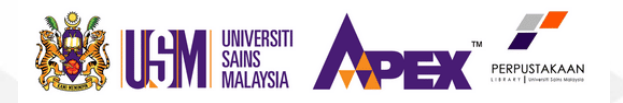

#### Home > Results of search for 'polymer'

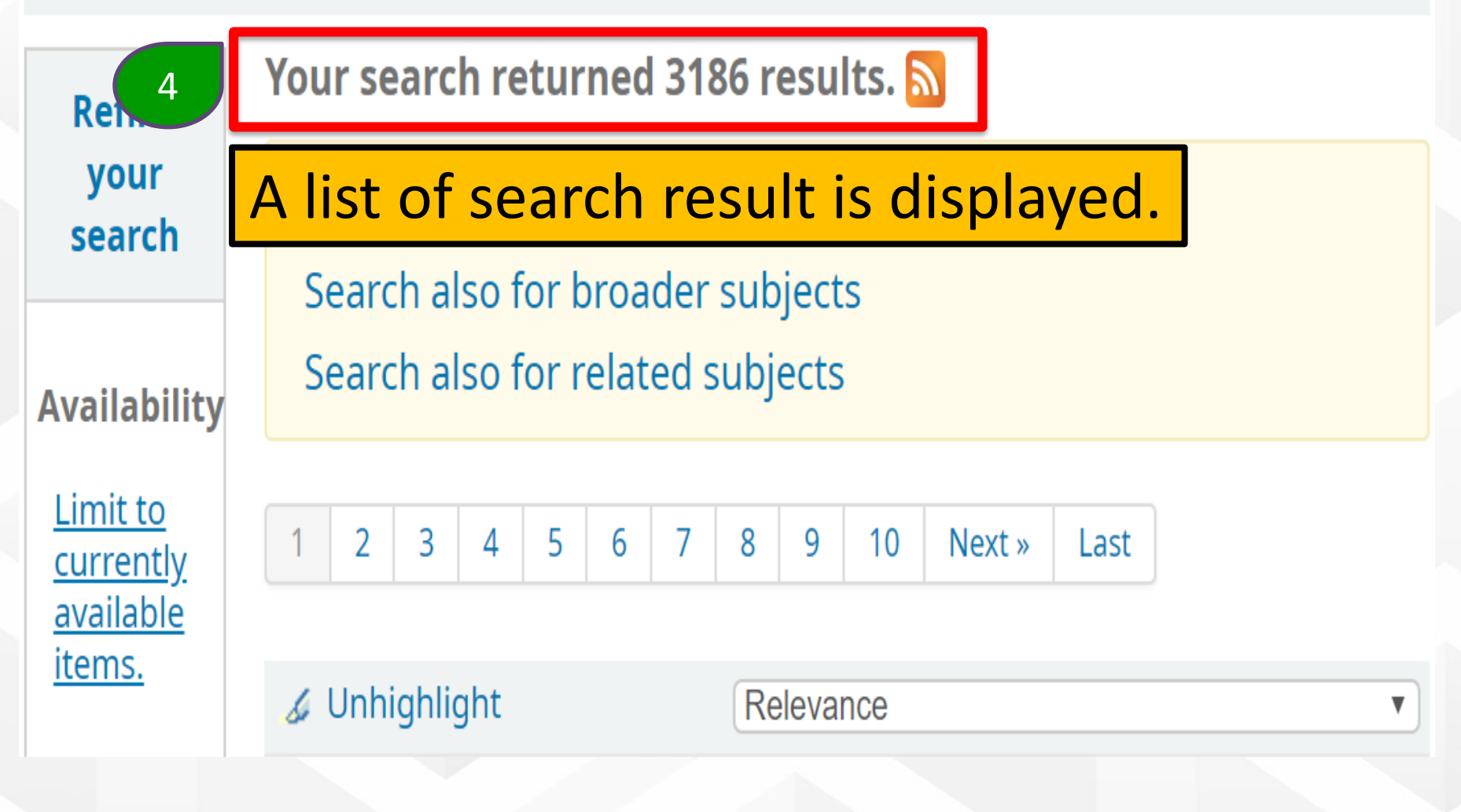

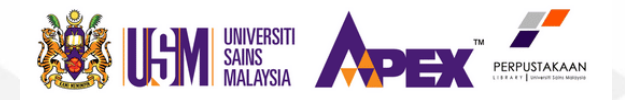

**Refine your search** 

#### Availability

5

Limit to currently available items.

#### Authors

American Chemical So... Carraher, Charles E. Cheremisinoff, Nicho... Kroschwitz, Jacqueli... Mark, H. F., Show more

Non-fiction

**Holding libraries** 

Your search returned 3186 results. 🔝

Did you mean: Search also for related

**Refine** your search results by selecting relevant options at the left panel.

The options include Availability, Authors, Collections, Holding Libraries, Item Types, Locations, Series, Places, Topics and Titles.

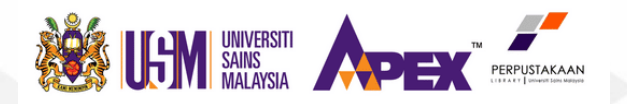

Your search returned 3186 results. 🔊

**Did you mean:** Search also for related subjects Search also for broader subjects Search also for narrower subjects

1 2 3 4 5 6 7 8 9 10 Next» Last

**Sort** your search results by selecting relevant options at the right panel.

The options include Relevance, Popularity, Author, Call Number, Dates and Title.

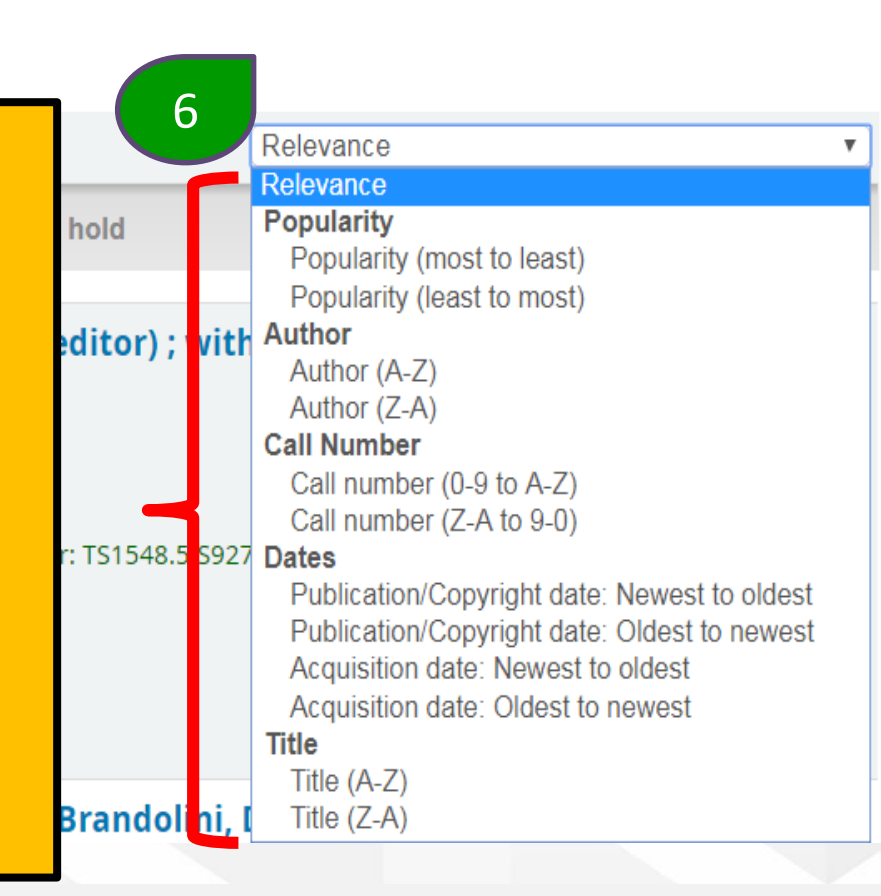

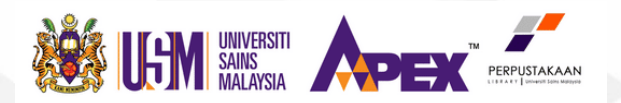

Each result shows details on Availability, Holding Libraries and Call Number.

Click on the title to select an item.

Structure formation in polymeric fibers / David R. Salem (editor) ; with contributions from N. Aminuddin .. [et al.] by Salem, David R.

Munich : Hanser, 2001

Availability: **Items available for loan:** Perpustakaan Kejuruteraan [Call number: TS1548.5.S927 2001 Kejuruteraan] (1). Checked out (1).

👁 Place hold 🛛 🗉 Save to lists 🛛 👻 Add to your cart

Kami Memimpin | We Lead

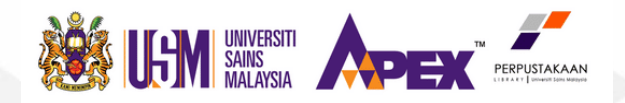

Home > Details for: Structure formation in polymeric fibers /

| Structure Formation    | Normal view MARC view ISBD view                                                                           | Place hold               |
|------------------------|----------------------------------------------------------------------------------------------------|--------------------------|
| In Polymeric Fibers    | Structure formation in <mark>polymer</mark> ic fibers / David R. Salem (editor) ; with contributions from | 🛎 Print                  |
|                        | N. Aminuddin [et al.]                                                                                     | 🏦 Save to your lists     |
| - Mar                  | Contributor(s): Salem, David R.                                                                           | 👻 Add to your cart       |
| waa                    | Munich : Hanser, 2001                                                                                     | 🖉 Unhighlight            |
|                        | Description: 578 pages : illustrations ; 25 cm.                                                           | Save record <del>-</del> |
| Content type: text N   | ledia type: unmediated Carrier type: volume                                                               | More coarches -          |
| ISBN: 1569903069;      | ; 3446182039.                                                                                             | More searches +          |
| Subject(s): Polymer    | s 🔍   Textile fibres, Synthetic                                                                           | Share 🛃 🛅 🖂 🎔 Tweet      |
| Tags from this library | y: No tags from this library for this title. Add tag(s)                                                   |                          |
| *****                  | Average rating: 0.0 (0 votes) 8 The detailed record is disp                                               | layed.                   |
| Holdings ( 2           | Title notes     Comments (0)     Editions                                                                 |                          |
| Item                   | Copy                                                                                                    |                          |

| Item<br>type | Current location +                                   | Call number 🔶                      | Copy<br>number 🝦 | Status 🝦       | Notes 🛊 | Date due 🛊 | Barcode 🝦   | Item<br>holds |
|--------------|------------------------------------------------------|------------------------------------|------------------|----------------|---------|------------|-------------|---------------|
| Book         | Perpustakaan Kejuruteraan Open<br>Shelves Collection | TS1548.5.S927 2001<br>Kejuruteraan | 0800074147       | Available      |         |            | 00003033345 |               |
| Book         | Perpustakaan Kejuruteraan Open<br>Shelves Collection | TS1548.5.S927 2001<br>Kejuruteraan | 800074381        | Checked<br>out |         | 07/09/2019 | 00003038814 |               |

Total holds: 0

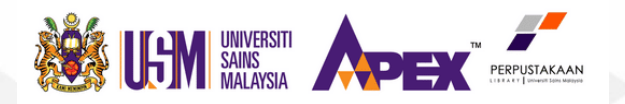

Home

Details for: Structure formation in polymeric fibers /

Structure Formation in Polymeric Fibers

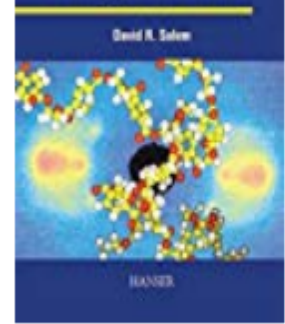

### Structure formation in polymeric fibers / David R. Salem (editor) ; with contributions from N. Aminuddin .. [et al.] <sup>Contributor(s): Salem, David R.</sup>

■ISBD view

Munich : Hanser, 2001

Normal view

Description: 578 pages : illustrations ; 25 cm.

■ MARC view

Content type: text Media type: unmediated Carrier type: volume

ISBN: 1569903069; 3446182039.

Subject(s): Polymers 🔍 | Textile fibres, Synthetic

Ε

Tags from this library: No tags from this library for this title. Add tag(s)

Average rating: 0.0 (0 votes)

Kami Memimpin | We Lead

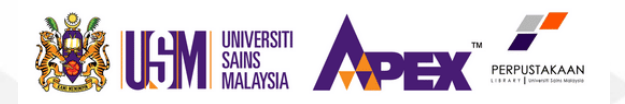

| 1 | Holdings       | s ( 2 ) Title                                              | notes Con                             | nments ( 0 )     | Editior        | IS      |            |             |               |
|---|----------------|------------------------------------------------------------|---------------------------------------|------------------|----------------|---------|------------|-------------|---------------|
|   | Item<br>type 🛓 | Current<br>location 🔶                                      | Call<br>number 🔶                      | Copy<br>number 🔶 | Status 🛊       | Notes 🛊 | Date due 🜲 | Barcode 🔶   | Item<br>holds |
|   | Боок<br>Book   | Perpustakaan<br>Kejuruteraan<br>Open Shelves<br>Collection | TS1548.5.S927<br>2001<br>Kejuruteraan | 0800074147       | Available      |         |            | 00003033345 |               |
|   | Боок<br>Book   | Perpustakaan<br>Kejuruteraan<br>Open Shelves<br>Collection | TS1548.5.S927<br>2001<br>Kejuruteraan | 800074381        | Checked<br>out |         | 07/09/2019 | 00003038814 |               |

Total holds: 0

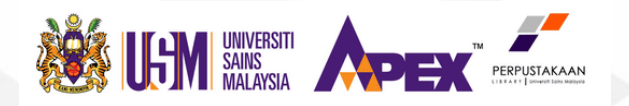

| Holding      | <b>js ( 2 )</b> Title                                      | notes Con                             | nments ( 0 )     | Edition   | S       |            |             |               |
|--------------|------------------------------------------------------------|---------------------------------------|------------------|-----------|---------|------------|-------------|---------------|
| Item<br>type | Current<br>location 🔶                                      | Call<br>number 🔶                      | Copy<br>number 🔶 | Status 🔶  | Notes 🔶 | Date due 🔶 | Barcode 🔶   | Item<br>holds |
| Боок<br>Book | Perpustakaan<br>Kejuruteraan<br>Open Shelves<br>Collection | TS1548.5.S927<br>2001<br>Kejuruteraan | 0800074147       | Available |         |            | 00003033345 |               |

The Holdings data present the:

Current Location (where the book can be found),

Call Number (where exactly the book is shelved),

**Status** (available, not for loan, circulated etc.) and the

> **Due Date** (when the book is borrowed)

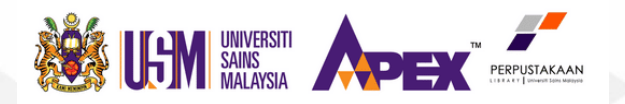

| Current 10<br>location 🔶     | Call<br>number 🔶      | Copy<br>number 🝦 | Status 🔶  |
|------------------------------|-----------------------|------------------|-----------|
| Perpustakaan<br>Kejuruteraan | TS1548.5.S927<br>2001 | 0800074147       | Available |
| Open Shelves<br>Collection   | Kejuruteraan          | TS1548<br>S927   | 8.5       |
|                              |                       | 2001             |           |

### Write down the **call number**. You will need it to locate the book in the library.

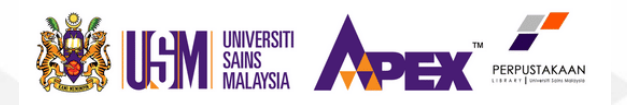

www.usm.my

### **How To Find Books**

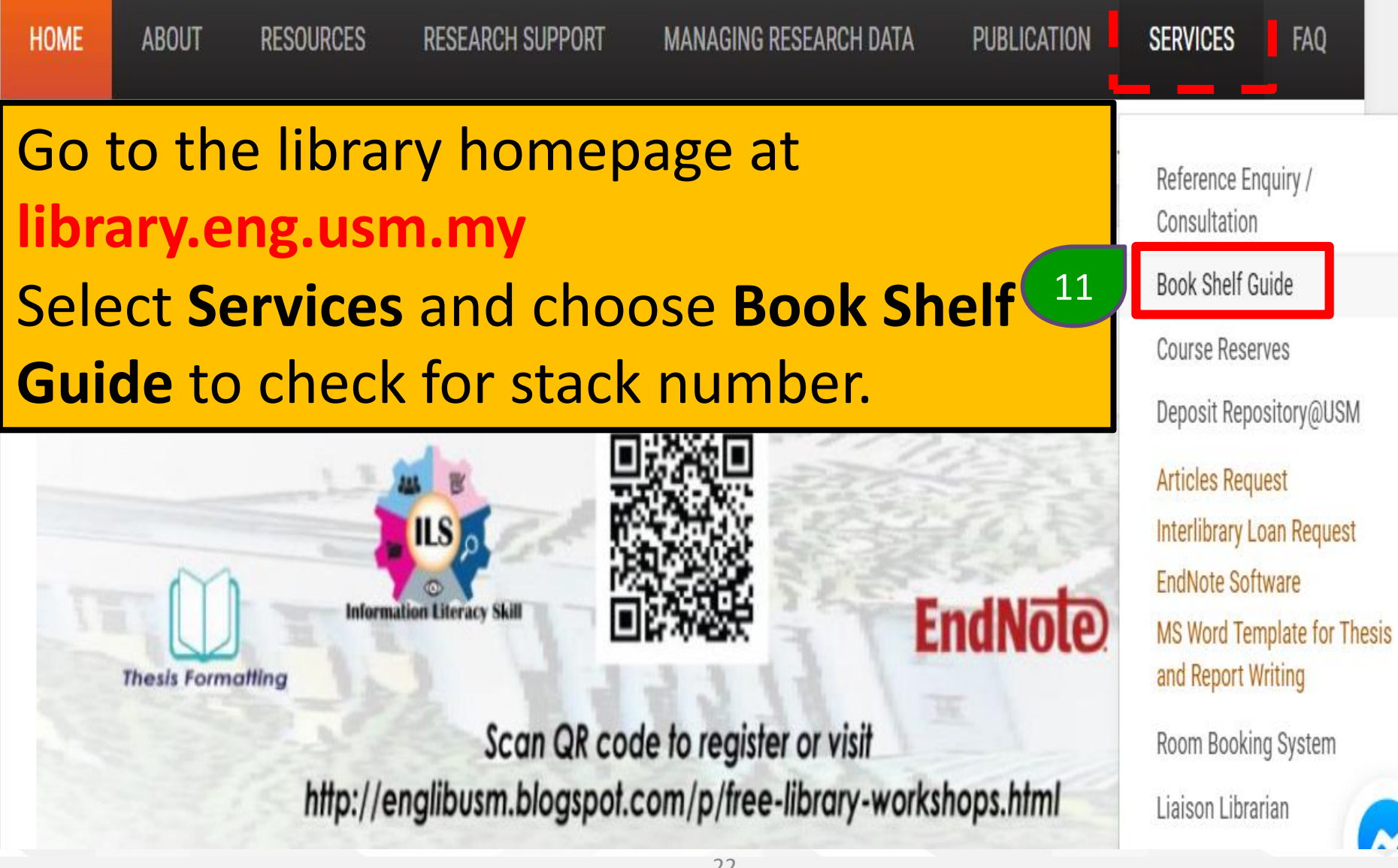

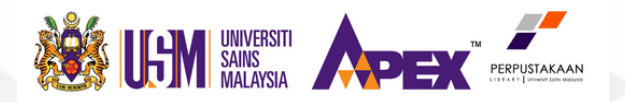

Ċ

### **How To Find Books**

PANDUAN-RAK-PERPUSTAKAAN-2019.pdf 1/10 Find the call number from the **Book Shelf Guide**. 12 **(TS1548.5.S927 2001)** ERPUSTAKAAN PANDUAN RAK / **BOOKSHELVES GUIDE** PERPUSTAKAAN KEJURUTERAAN 2019 23 Kami Memimpin | We Lead

www.usm.my

;;

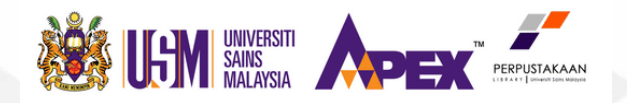

| E 4                                                 | TR810.M   | →        | TS156.6.G | ЕСАД |  |
|-----------------------------------------------------|-----------|----------|-----------|------|--|
| 54                                                  | TS156.6.H | <b>→</b> | TS183.G   | ESAK |  |
|                                                     | TS183.H   | <b>→</b> | TS1448.Z  | ECAD |  |
| 55                                                  | TS1449.A  | →        | ZA5190.Z  | ESAK |  |
| 11 The book is shelved on library stack numbered 55 |           |          |           |      |  |

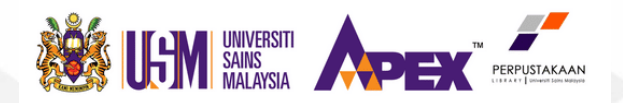

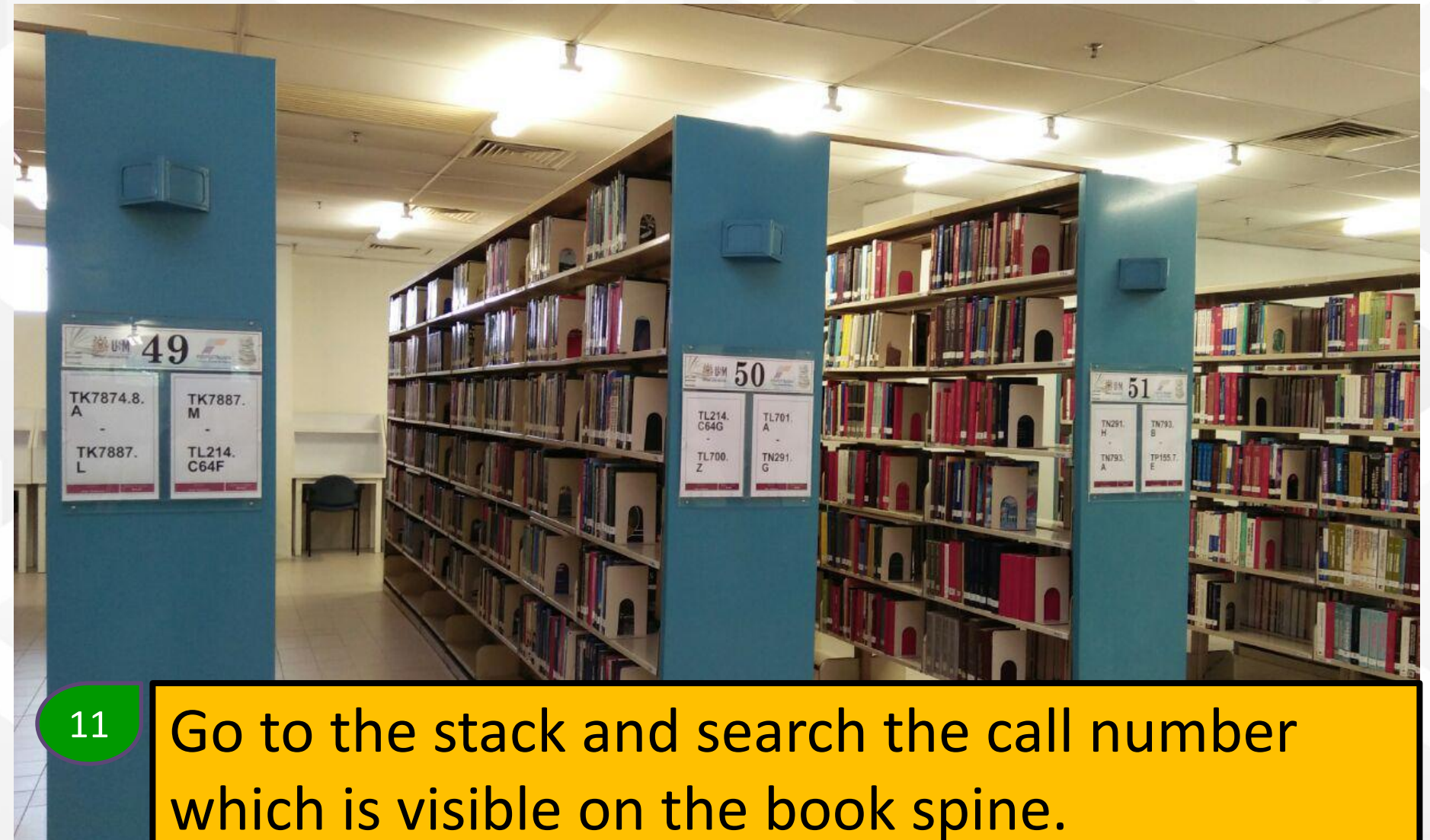

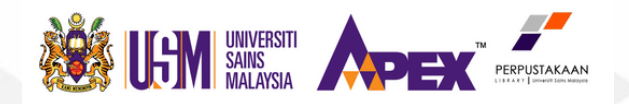

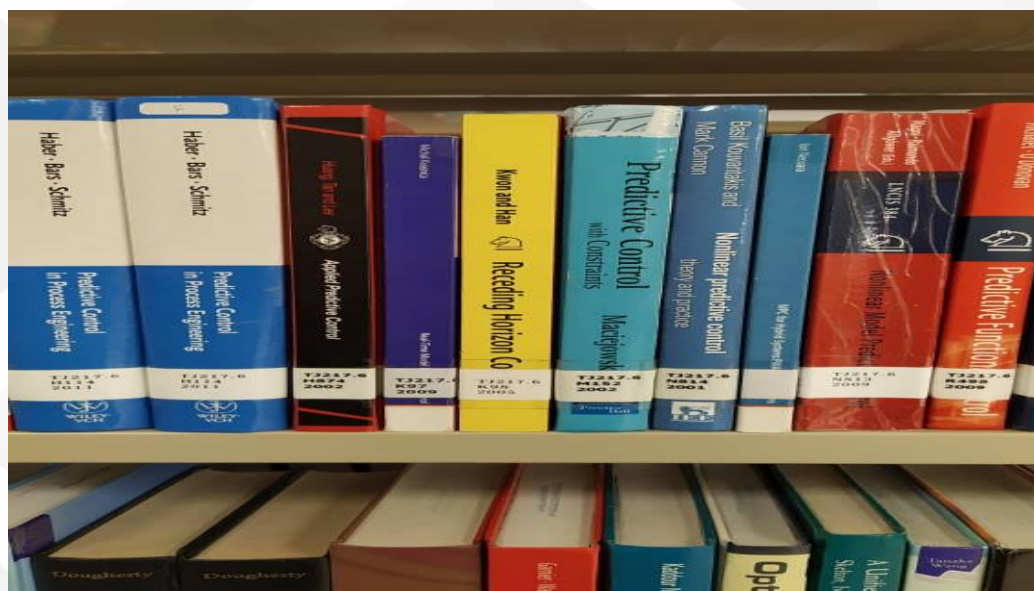

If you cannot find the book, it might be used by others or misplaced.

Ask the staff for help at the i-Counter / Circulation Counter or fill up **Searching Assistance Form** at the Circulation Counter.

12

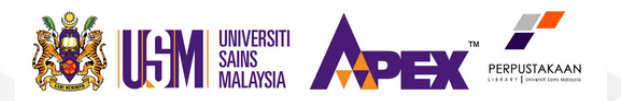

13 You may use the **Self Check Machines** available near the Circulation Counter to check out the book.

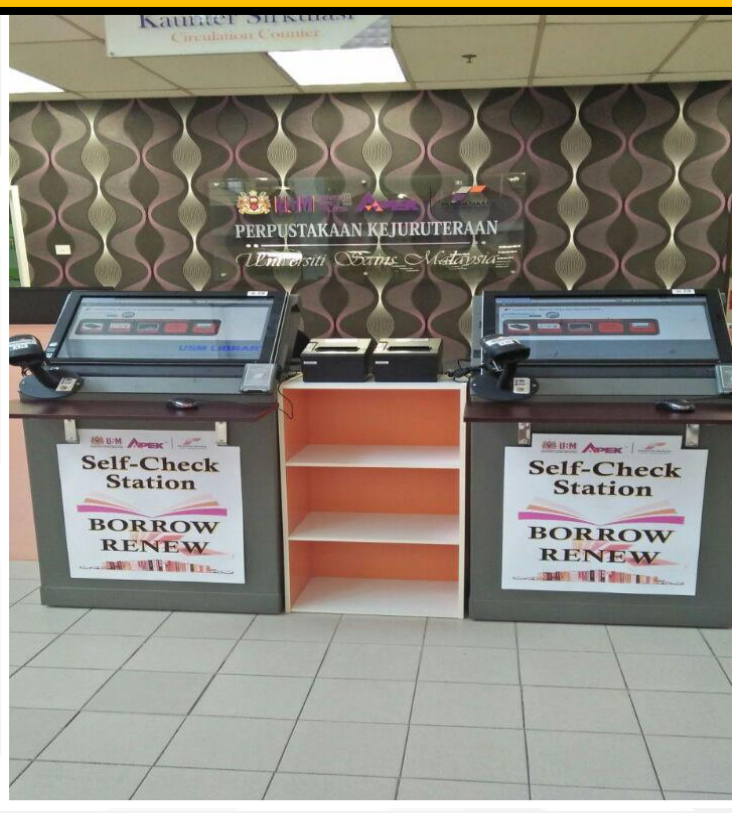

Kami Memimpin | We Lead

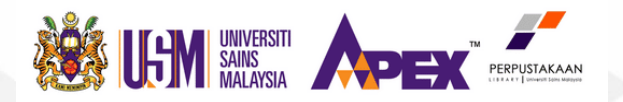

| ltem<br>code | ltem                    | Location              |
|--------------|-------------------------|-----------------------|
| F            | Fiction                 | Café ~ Ground Floor   |
| rb           | Thesis / Latihan Ilmiah | 1st Floor             |
| r            | Reference               | 2 <sup>nd</sup> Floor |
|              | Course Reserves         | 2 <sup>nd</sup> Floor |
| m            | Bahasa Melayu           | 3 <sup>rd</sup> Floor |
| f            | Folio (> =28 cm)        | 3 <sup>rd</sup> Floor |
| ff           | Folio (>=40 cm)         | 3 <sup>rd</sup> Floor |
| F            | Fiction                 | 3 <sup>rd</sup> Floor |

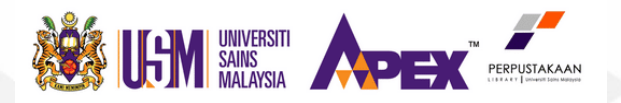

| Collection                      | Loan<br>Eligibility   | Location                                       | Fine                 |
|---------------------------------|-----------------------|------------------------------------------------|----------------------|
| Special<br>(Course<br>Reserves) | 1 item /<br>1 day     | 2 <sup>nd</sup> Floor                          | RM1.00 /<br>per day  |
| <b>Open Shelves</b>             | 10 items /<br>14 days | 3 <sup>rd</sup> Floor                          | RM 0.10 /<br>per day |
| Fiction                         | 2 items /<br>14 days  | Ground Floor<br>3 <sup>rd</sup> Floor          | RM 0.10 /<br>per day |
| Media                           | 4 items /<br>14 days  | 2 <sup>nd</sup> Floor<br>3 <sup>rd</sup> Floor | RM 0.10 /<br>per day |

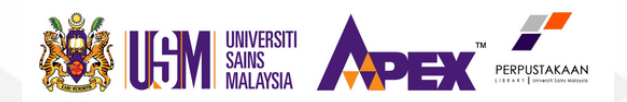

### **Contact Us**

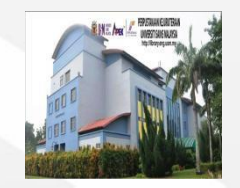

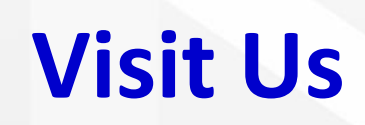

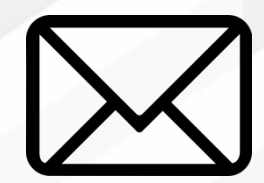

adminpk@usm.my

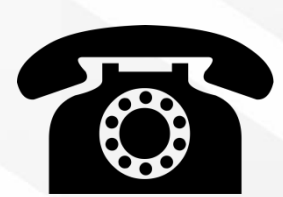

### 04-599 5113

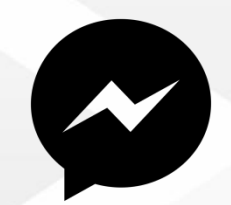

Fb Messenger *Perpustakaan Kejuruteraan USM* Live Chat *Library Website* 

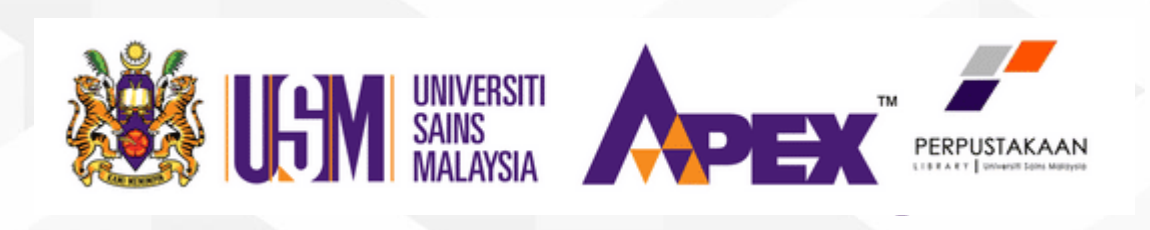

# **Thank You**